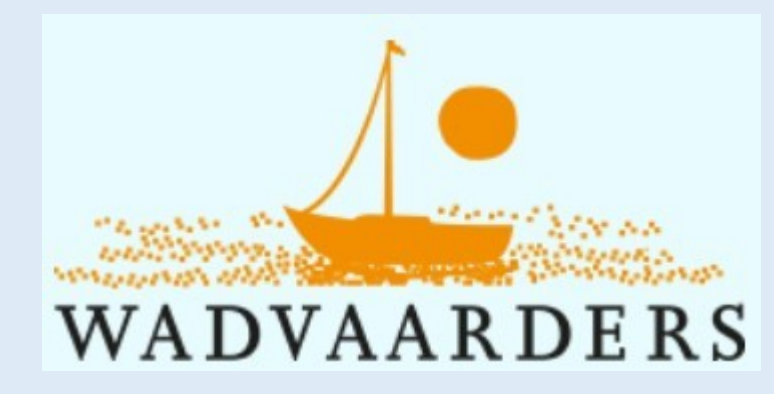

## Een nieuw Wadvaarders-website

De Wadvaarders hebben een nieuwe website. Dat was na tien jaar wel nodig.

Achter de schermen is er hard gewerkt.

We hebben niet alleen een nieuwe website. In één grote actie zijn ook de

ledenadministratie, financiële administratie en de Nieuwsbriefverzending vernieuwd.

Door deze vernieuwing kunt u nu via de website uw eigen gegevens inzien en ook corrigeren, indien nodig.

Ook kunt u gegevens van andere leden inzien, als die daarvoor toestemming hebben gegeven.

Met de nieuwe website nemen we afscheid van onze oude omgeving. Een omgeving die enthousiast op gang werd gehouden door vrijwilligers web-technici en onze hosting sponsor (Siebe Kuiper, Pentapark). We hebben veel dank voor hun inzet.

De overgang naar de nieuwe website staat gepland voor ...april.

We sturen u een e-mail met een nieuwe gebruikersnaam en wachtwoord.

We nemen u nu mee in een rondgang door de nieuwe website zodat u meteen uw weg kent in de nieuwe website. Lees de cursieve teksten. Speciale aandacht wordt gegeven aan het nieuwe onderdeel Voor leden.

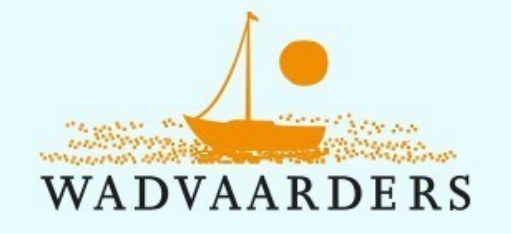

Dit bovenste deel van de home pagina geeft rechts boven het hoofdmenu met 3 keuze mogelijkheden:

Over ons Varen op het Wad Voor leden

Als je de cursor boven een van de drie optie houdt, klapt er een submenu uit met verschillende keuzes (ze zijn hier toegevoegd, in werkelijkheid zie je geen of één submenu) We bekijken eerst de rest van homepagina, zie hieronder.

# Wadvaren - Vrij en Verantwooord

De Vereniging Wadvaarders komt op voor de belangen van degegen die recreatief met een boot op de Waddenzee varen en maakt zich sterk voor vrije én verantwoorde recreatievaart op de Wadden. Met goed zeemanschap, respect voor de Erecode, in evenwicht met de

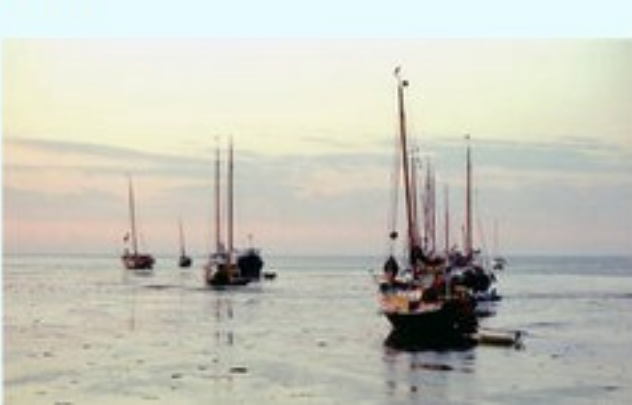

### OVER ONS - VAREN OP HET WAD - VOOR LEDEN -

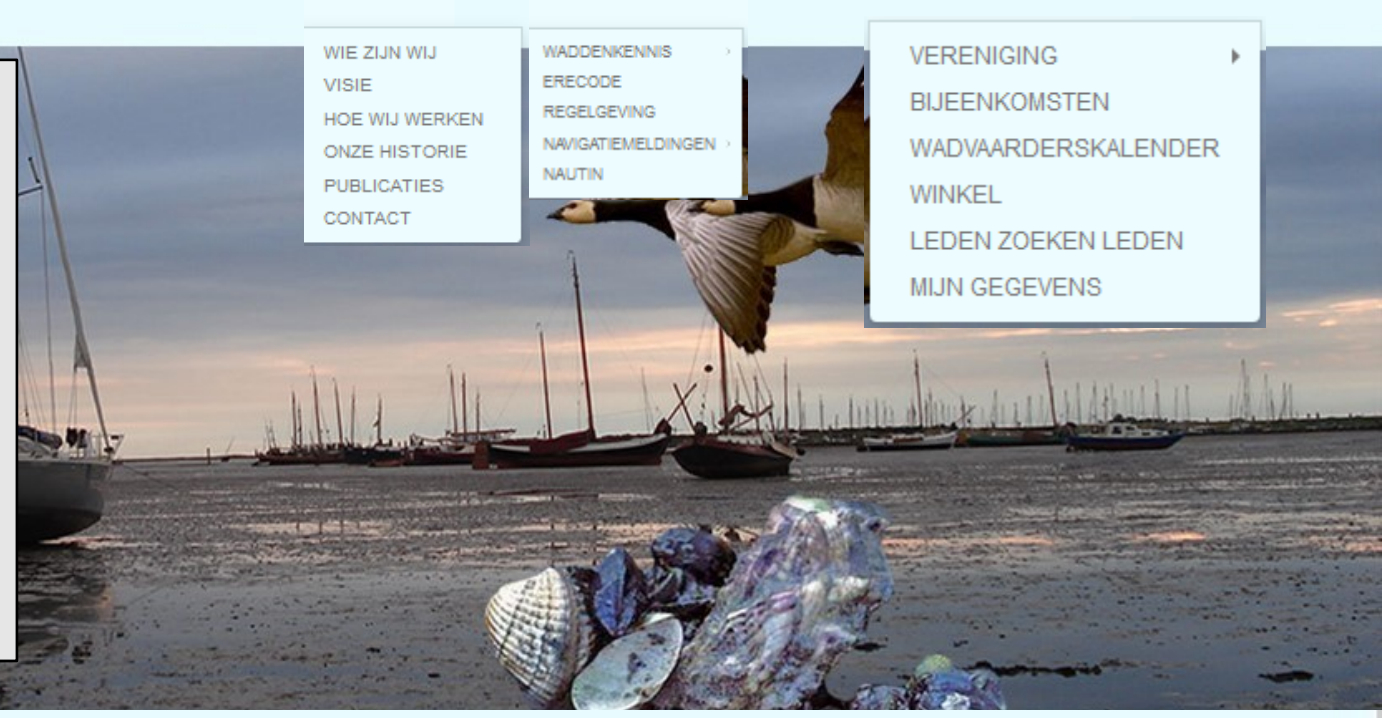

# **Erecode voor Wadliefhebbers**

De Erecode voor Wadliefhebbers is eind 20<sup>e</sup> eeuw mede op initiatief van de Wadvaarders in het leven geroepen en in 2014 opnieuw door alle betrokkenen ondertekend en bekrachtigd.

De 'Erecode voor Wadliefhebbers' geldt voor iedereen die vaart of loopt op het wad. Uitgangspunt van de Erecode is de verantwoordelijkheid en het inzicht van de wadliefhebbers in de kwetsbaarheid van het Wad.

De Erecode vind je hier.

# ver. Wadvaarders werkt samen

De vereniging Wadvaarders is binnen de vaarrecreatie de enige organisatie die

specifiek is g Waddengeb samengewe stem verkre Ook interna het overleg Denemarke Wadden Sea Soltwaters ii

Het tekstblok van de homepagina bevat 7 blokken in 2 kolommen en geeft algemene informatie over onze vereniging waar de vereniging voor staat en wat je van de Wadvaarders mag verwachten. De rest van de homepagina geeft variabele informatie over de vereniging en het Waddengebied. De Twitterrubriek bericht over actuele toevoegingen op de website en andere actualiteit.

# Wadvaarders en de leden

Voor de leden heeft de ver. Wadvaarders diverse activiteiten en zaken in petto: o Wadvaarders verlenen hun medewerking aan de navigatiewebsite Nautin;

o Twee maal per jaar verschijnt het magazine Wadvaarders Berichten;

o Ca 10 x per jaar ontvangen leden de nieuwsbrief Berichten aan Wadvaarders (BaW's), in de mailbus met relevant nieuws over Wad en vereniging;

o Aanvullende informatie op de navigatiegegevens bij nautin.nl vindt u op deze website;

o Verschillende werkgroepen van leden zijn actief binnen en buiten de vereniging; o Elke laatste zaterdag van januari vindt de drukbezochte Wadvaardersdag plaats in Harlingen o.a. met lezingen en workshops;

o Elk najaar vindt ergens in het land de najaarsbijeenkomst plaats met lezingen; o De Wadvaarders zijn aanwezig op de schepenbeurs in Den Helder (november) en Boot Holland in Leeuwarden (februari).

# Wadden 10 jaar UNESCO Werelderfgoed

Tien jaar geleden is de Waddenzee aangewezen als UNESCO-werelderfgoed. Aanvankelijk stonden wij als Wadvaarders sceptisch tegen de voordracht hiervoor.

Maar omdat de door ons aangedragen amendementen en suggesties zijn

# ertig jaar Wadvaarders

februari 1990 kwamen mensen bij elkaar, verontrust door sterke groei van de afgesloten gebieden in de addenzee.

et net uitgevaardigde anker- en droogvalverbod op de ellewal van Terschelling was de spreekwoordelijke druppel e de emmer deed overlopen. Vereniging De Wadvaarders werd opgericht.

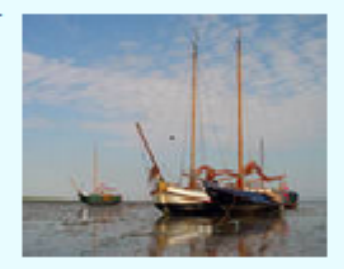

Op zaterdag 25 januari 2020 vierden de Wadvaarders dit 30-jarig jubileum uitgebreid op Schiermonnikoog.

# Wadvaarders op Twitter

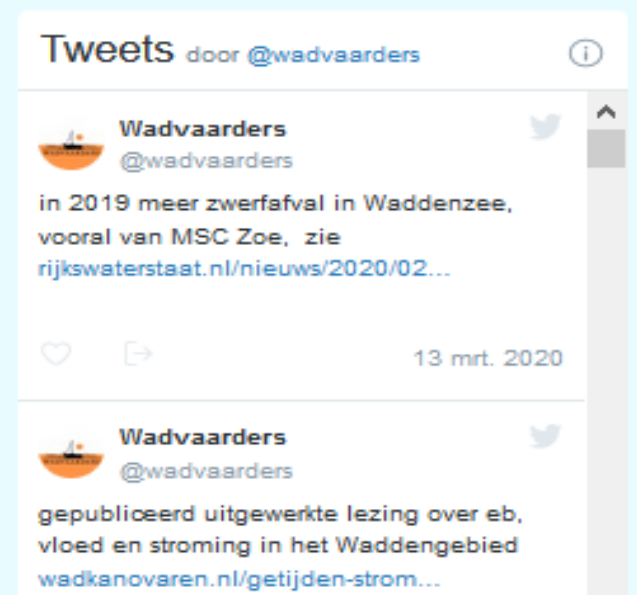

# Wadden 10 jaar UNESCO Werelderfgoed

Tien jaar geleden is de Waddenzee aangewezen als UNESCO-werelderfgoed. Aanvankelijk stonden wij als Wadvaarders sceptisch tegen de voordracht hiervoor.

Maar omdat de door ons aangedragen amendementen en suggesties zijn overgenomen, kunnen ook wij de voordracht met verve uitdragen.

Tijdens de festiviteiten in 2019 in Wilhelmshaven is officieel het memorandum van de trilaterale samenwerking tussen Nederland, Duitsland en Denemarken getekend.

Namens de Wadvaarders tekende bestuurslid Pieter van Kuppenveld. En ook hiermee hebben wij het Wadvaren weer nadrukkelijk op de kaart gezet.

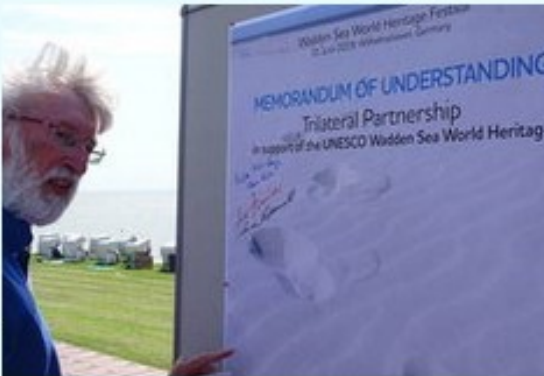

Het onderste deel van de homepagina, de footer, geeft de algemene contactgegevens van de Wadvaarders en een link om je in te schrijven als lid

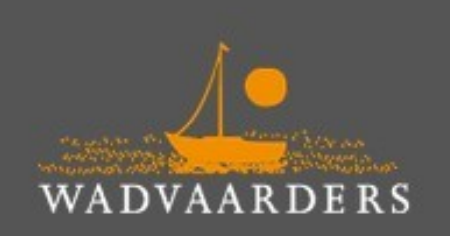

## Postadres

Vereniging Wadvaarders

Postbus 6139, 9702 HC Groningen

## Of stuur een e-mail:

info@wadvaarders.nl

#### vereniging. Hiermee versterk je onze stem en help je mee het Wad open te houden voor de pleziervaart.

Fijn dat je lid wilt worden van onze

Wordt lid!

Lid worden?

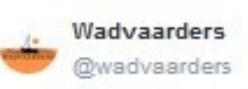

gepubliceerd uitgewerkte lezing over eb, vloed en stroming in het Waddengebied wadkanovaren.nl/getijden-strom...

| Wadvaarders  |  |
|--------------|--|
| @wadvaarders |  |

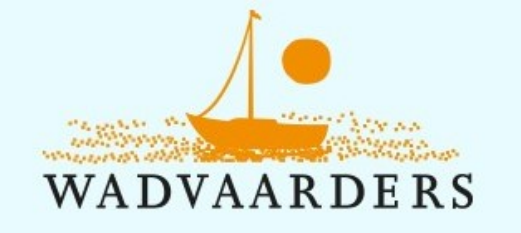

OVER ONS - VAREN OP HET WAD - VOOR LEDEN -

Terug naar het menu bovenaan de homepagina. De grootste verandering ten opzichte van de vorige website is het onderdeel voor leden via VOOR LEDEN. Zodra je met de cursor boven VOOR LEDEN komt verschijnt een submenu met: VERENIGING BIJEENKOMSTEN WADVAARDERSKALENDER WINKEL, LEDEN ZOEKEN LEDEN UITLOGGEN Breng je de cursor boven VERENIGING dan verschijnt een submenu met: **BESTUUR ONZE KOERS** WERKGROEPEN ARCHIEF OFFICIËLE STUKKEN

sterk voor vrije én verantwoorde recreatievaart op de Wadden. Met goed zeemanschap, respect voor de Erecode, in evenwicht met de

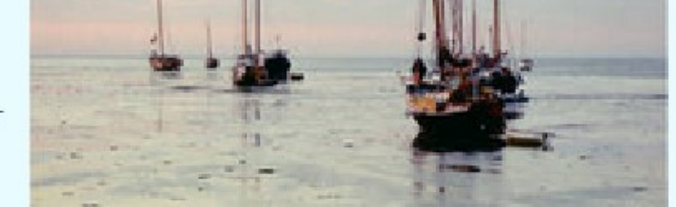

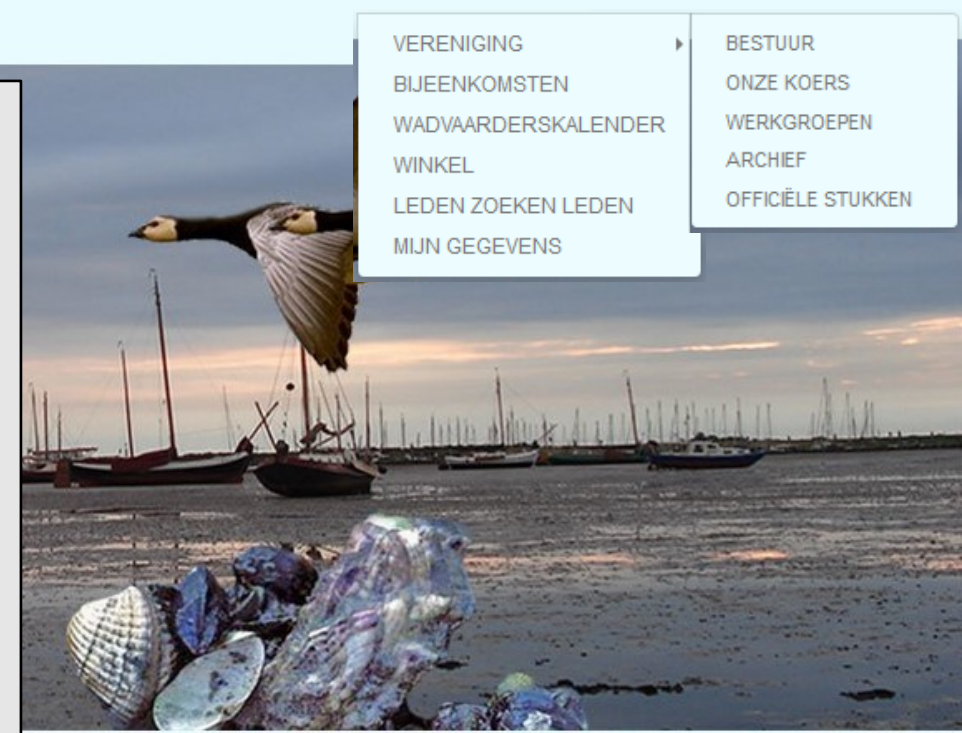

# dliefhebbers

iefhebbers is eind 20<sup>e</sup> eeuw mede op initiatief van de ven geroepen en in 2014 opnieuw door alle betrokkenen chtigd.

lefhebbers' geldt voor iedereen die vaart of loopt op het wad.

Uitgangspunt van de Erecode is de verantwoordelijkheid en het inzicht van de wadliefhebbers in de kwetsbaarheid van het Wad.

De Erecode vind je hier.

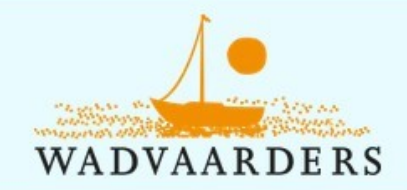

Zoek naar.

# Inloggen

### Inloggen

Gebruikersnaam

gebruikersnaam

Wachtwoord

wachtwoord

Inloggen

Aanmelden als nieuw lid Wachtwoord en/of gebruikersnaam vergeten?

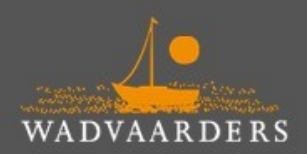

Contact Postadres: Vereniging Wadvaarders Postbus 6139, 9702 HC Groningen Als je vervolgens klikt op een van de onderwerpen van VOOR LEDEN komt je bij het inlogscherm. In een aparte mail heb je je gebruikersnaam en wachtwoord toegestuurd gekregen. Die kun je invullen op beide invulvelden en op inloggen klikken.

Q

Weet je je gebruikersnaam en/of wachtwoord niet (meer) dan kun je je die laten toesturen naar het e-mailadres dat bij de website bekend is.

Ben je nog geen lid, dan kun je je als lid aanmelden.

info@wadvaarders.nl

Met je lidmaatschap versterk je onze stem en help je mee het Wad open te houden voor de pleziervaart.

Wordt lid

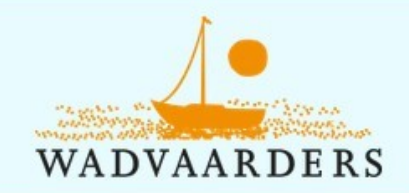

# Inloggen

### Inloggen

#### Gebruikersnaam

gebruikersnaam

#### Wachtwoord

wachtwoord

Inloggen

Aanmelden als nieuw lid

Wachtwoord en/of gebruikersnaam vergeten?

In het zoekveld hierboven kun je een zoekopdracht geven. Als je niet ingelogd bent, zoekt het systeem alleen in de voor iedereen toegankelijke inhoud.

Q

Nadat je bent ingelogd kun je bijvoorbeeld ook zoeken op de naam van een medelid, als deze daartoe toestemming heeft gegeven.

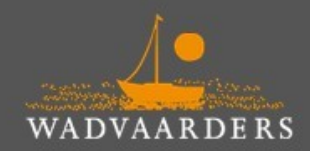

Contact Postadres:

Vereniging Wadvaarders Postbus 6139, 9702 HC Groningen Lid worden?

Of stuur een e-mail:

info@wadvaarders.nl

Zoek naar..

Met je lidmaatschap versterk je onze stem en help je mee het Wad open te houden voor de pleziervaart.

Wordt lid

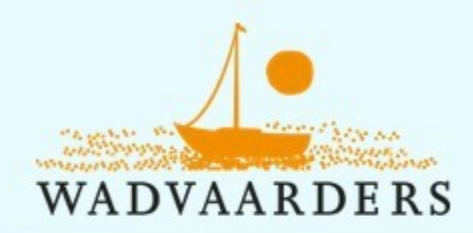

| Mijn Wadvaarders                                                            |                                                                                                   |                                                                                   | Zoek naar                                                    | VERENIGINGSZAKEN +<br>BIJEENKOMSTEN<br>WADVAARDERSKALENDER<br>WINKEL<br>LEDEN ZOEKEN LEDEN<br>MJJN GEGEVENS |
|-----------------------------------------------------------------------------|---------------------------------------------------------------------------------------------------|-----------------------------------------------------------------------------------|--------------------------------------------------------------|----------------------------------------------------------------------------------------------------|
| Mijn gegevens                                                               |                                                                                                   | Inloggegevens aanpa                                                               | assen                                                        | UTLOGGEN                                                                                                    |
| Bekijk of wijzig je persoonlijke gegevens.<br>Naar je persoonlijke gegevens |                                                                                                   | Verander je inloggegeve<br>Naar je inloggegevens                                  | ens                                                          |                                                                                                    |
| WADVAARDERS                                                                 | Nadat je be<br>Je kunt hier<br>aanpassen.<br>Vereniging Wadvaa<br>Postbus 6139, 9702 HC Groningen | ent ingelo <sup></sup> gd kom<br><sup>-</sup> je eigen gegeve<br>je inloggegevens | n je op dit scherr<br>ens bekijken en d<br>s bekijken en als | n.<br>desgewenst<br>i je wilt aanpassen.                                                                    |

Als u uw gebruikersnaam en wachtwoord kent, kunt u daarmee inloggen. Het menu is uitgebreid en u kunt desgewenst uw eigen persoonlijke en inloggegevens bekijken en aanpassen

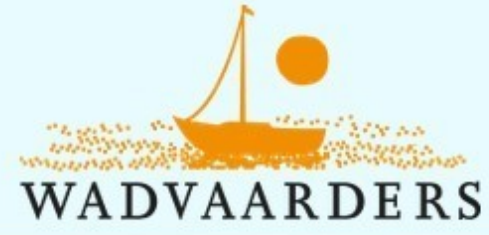

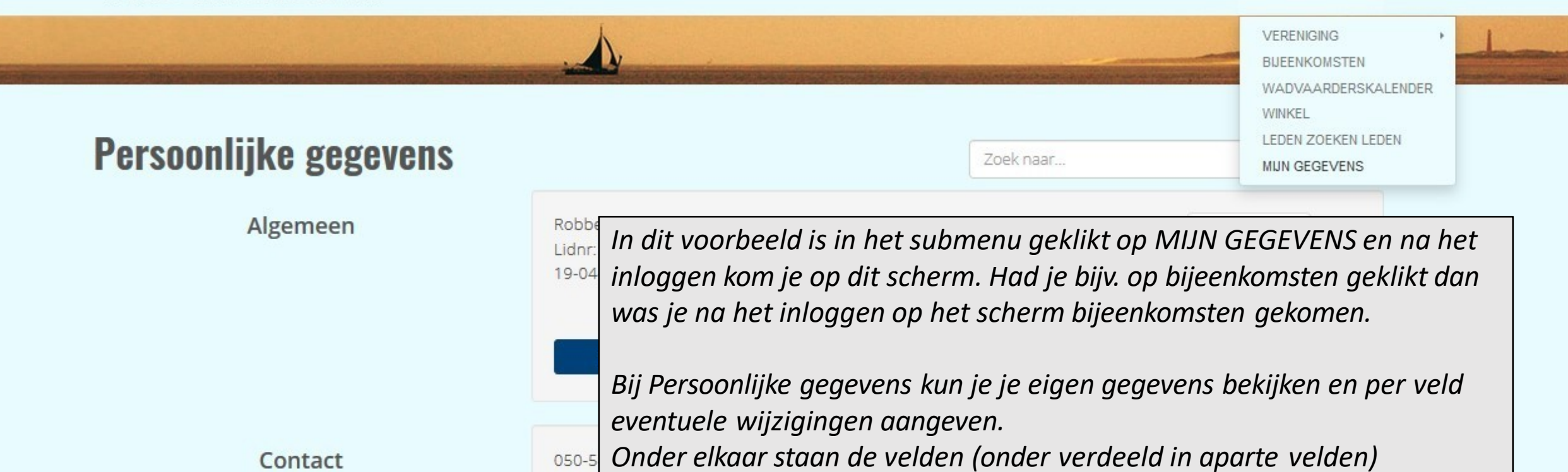

act

Bij Persoonlijke gegevens kun je je eigen gegevens bekijken en per veld eventuele wijzigingen aangeven. Onder elkaar staan de velden (onder verdeeld in aparte velden) Algemeen (naam, lidnummer, geboortedatum, sexe) Contact (telefoonnummer, mobielnummer, e-mailadres) Adressen (post/huisadres) Lidmaatschap (IBAN, ja/nee automatische afschrijving, e.d.) Overige (scheepsnaam, scheepstype, thuishaven, vermelden op schepenlijst

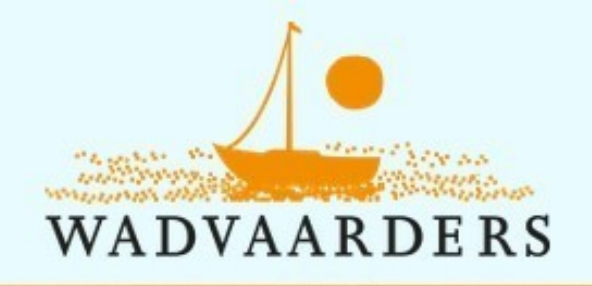

OVER ONS - VAREN OP HET WAD - VOOR LEDEN -

|                                                                                                    | VERENIGING PUEENKOMSTEN                                                                                                    |                                                                      |  |
|----------------------------------------------------------------------------------------------------|----------------------------------------------------------------------------------------------------|----------------------------------------------------------------------|--|
| Leden zoeken leden                                                                                                    | Zoek naar                                                                                                    | WADVAARDERSKALENDER<br>WINKEL<br>LEDEN ZOEKEN LEDEN<br>MIJN GEGEVENS |  |
| Hier kun je zoeken naar de gegevens van andere Wadvaarders.<br>Of je zelf zichtbaar wilt zijn kun je aangegeven bij "Mijn Instellingen" hieronder. | Via LEDEN ZOEKEN LEDEN kun je de gegevens van andere leden<br>opzoeken. Vul in het veld zoekopdracht een naam of ander<br>gegeven van een lid in en de leden waarop het gegeven van<br>toepassing is, verschijnen er onder.<br>Mogelijk belangrijker is dat je via Mijn instellingen bij heel veel<br>gegevens kunt aangeven of die voor anderen zichtbaar mogen zijn |                                                                      |  |
| Mijn instellingen 🔻                                                                                                    |                                                                                                    |                                                                      |  |
| Ledenlijst                                                                                                    |                                                                                                    |                                                                      |  |
| Zoekopdracht Q ×                                                                                                    |                                                                                                    |                                                                      |  |
| - Blackastiis Wim                                                                                                    | of niet. Als je daar op klikt krijg je het volg                                                                                                    | gende scherm:                                                        |  |

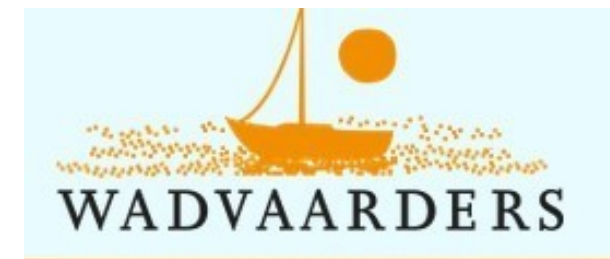

# Leden zoeken leden

Hier kun je zoeken naar de gegevens van andere Wadvaarders. Of je zelf zichtbaar wilt zijn kun je aangegeven bij "Mijn Instellingen" hier

Mijn instellingen 🔺

Ik wil niet zichtbaar zijn in de ledenlijst

Welke gegevens van mij zijn zichtbaar in de ledenlijst:

|  | Foto |  |
|--|------|--|
|--|------|--|

Voorletters

Tel.privé1

Huisnr

Land

Naam partner

Achternaam Geslacht Mobiel privé Huisnr.toev. **Scheepsnaam**  Na het aanklikken van Mijn instellingen kun je aangeven dat je helemaal niet zichtbaar wilt zijn in de ledenlijst of aangeven welke gegevens andere leden mogen zien.

Zoek naar...

Standaard staan alle gegevens op niet zichtbaar voor derden

| Voornaam     | Tussenv.   |
|--------------|------------|
| Beroep       | Geb.datum  |
| E-mail privé | Adres      |
| Postcode     | Plaats     |
| Scheepstype  | Thuishaven |
|              |            |

Q

Instellingen opslaan

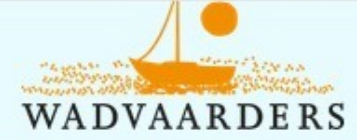

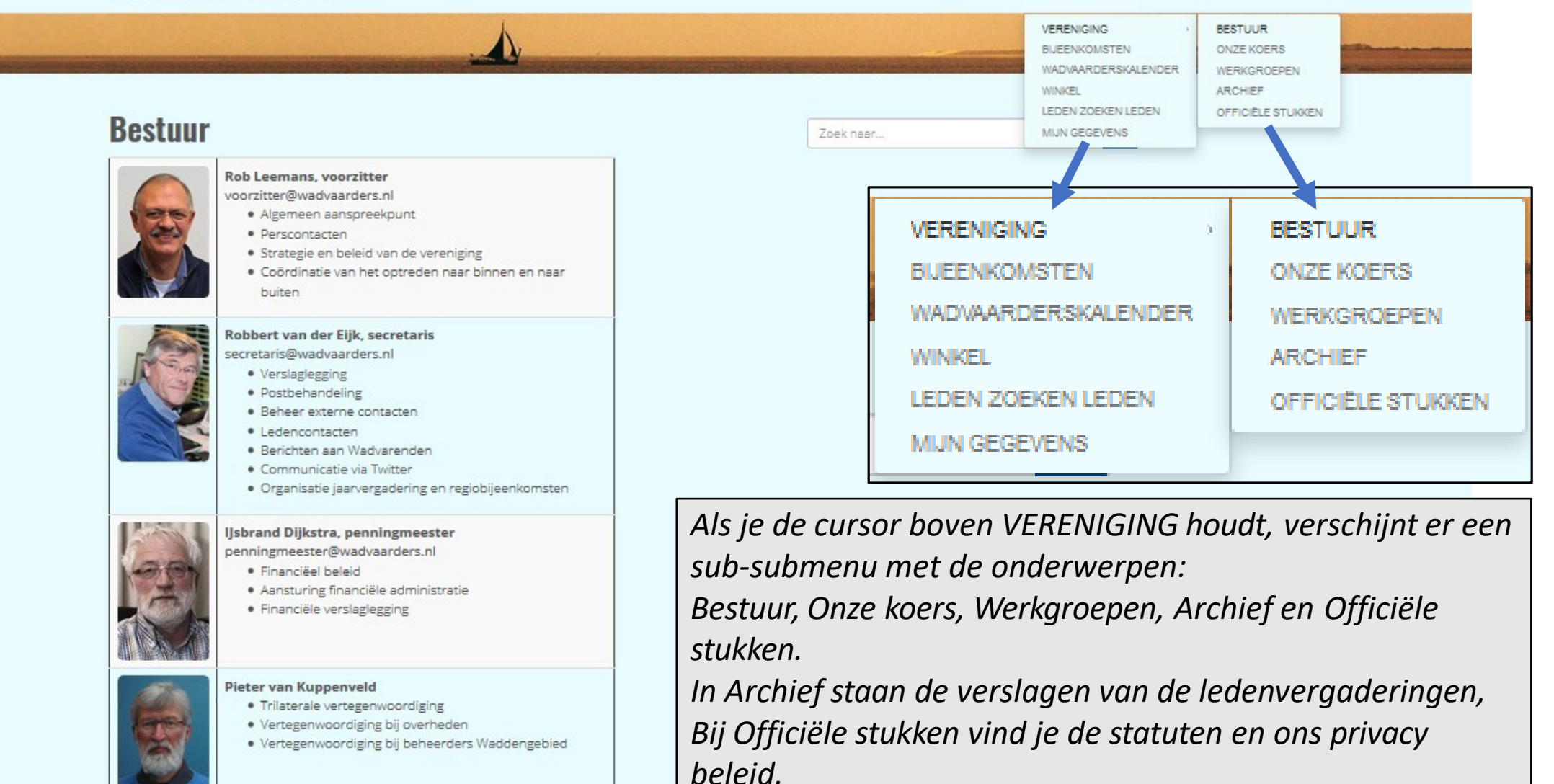

#### an Röben

- Organisatie beurzen, cursussen, startersgesprekken
- Vertegenwoordiging bij Nautin
- Vertegenwoordiging bij overheden
- Vertegenwoordiging bij beheerders Waddengebied

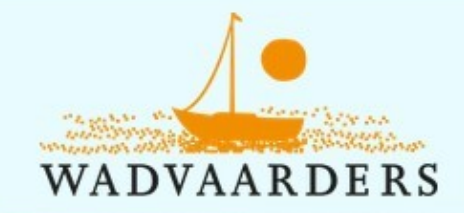

Hoe wij werken

De Wadvaarders hebben invloed door middel van overber. Wij participeren in vele

De Wadvaarders werken nauw samen met

WIE ZIJN WIJ VISIE

CONTACT

HOE WIJ WERKEN ONZE HISTORIE PUBLICATIES

overleggen. Wij praten m jachthavens, betonning, i tot evenwichtige besluitve

## Omgevingsberaad Wa

Het Omgevingsberaad W Wadden. Via het Verbond vertegenwoordigd.

**Toeristisch Overleg W** 

In het Toeristisch Overleg vooroverleg. Standpunter Omgevingsberaad Wadde

## Netwerk Vaarrecreatie

--- Wat zetten we hier ?

Kombergingen Wadd

Kombergingen zijn inforn participeren de Wadvaard

### Betonningsoverleg

De Wadvaarders overlegg (BBZ), met Rijkswaterstaa Wadden. OVER ONS en VAREN OP HET WAD zijn ook voor niet-leden toegankelijk.

OVER ONS geeft in verschillende onderwerpen informatie over de ver. Wadvaarders, zowel voor leden als voor de buitenwacht. Nuttig om ook als lid een keer onderwerp voor onderwerp door te nemen.

Hier als voorbeeld HOE WIJ WERKEN. Je leest er bij hoeveel verschillende gremia de Wadvaarders vertegenwoordigd zijn. Als lid merk je daar weinig van, maar als we er niet bij zouden zitten, zou je het wel merken door de beperkingen die je dan zou ondervinden bij het varen op het Wad.

WIE ZIJN WIJ VISIE HOE WIJ WERKEN ONZE HISTORIE PUBLICATIES CONTACT

OVER ONS -

VARF

**Trilateral Wadden Sea Sailing Association** 

Internationaal werken de Wadvaarders samen met de Duitse en Deense organisaties. De *Soltwaters* en de *Vadehavets Bådklubber*.

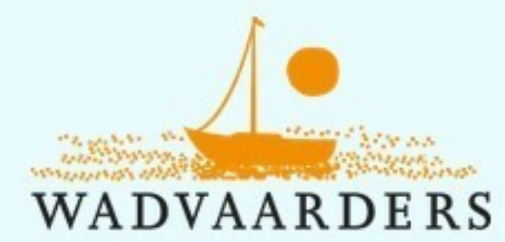

OVER ONS - VAREN OP HET WAD - VOOR LEDEN -

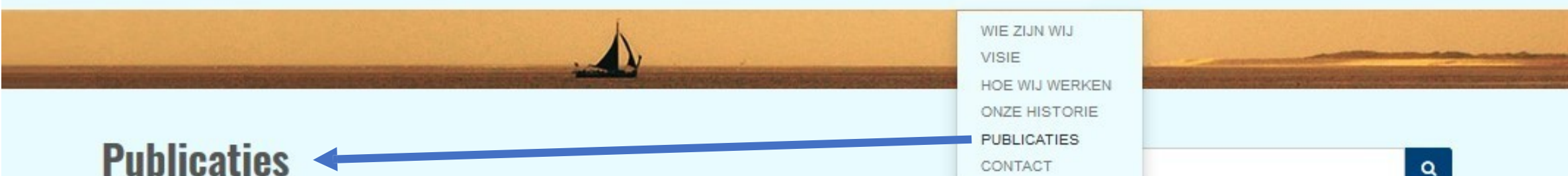

De Vereniging Wadvaarders geeft in het voor- en najaar het glossy tijdschrift Wadvaarders Berichten uit, dat zowel is bedoeld voor de leden als voor andere bezoekers van de Waddenzee. De vanaf nr 100 verschenen nummers zijn hieronder in te zien. Het nieuwste nummer ligt o.a. ook bij de jachthavens aan de Waddenzee.

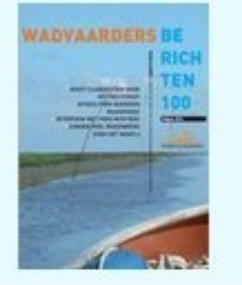

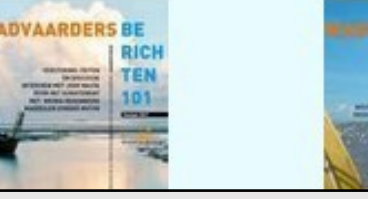

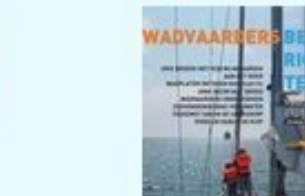

Onder OVER ONS kun je bij PUBLICATIES de voorgaande versies van ons magazine Wadvaarders Berichten inzien. Het in voor- en najaar verschijnende blad staat vol interessante artikelen over varen op het Wad, de natuur op het Wad, het Wad zelf en natuurlijk over de vereniging.

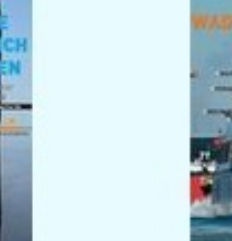

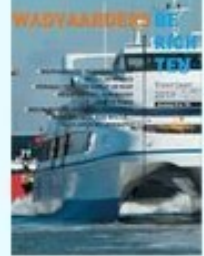

## Lid worden?

Met je lidmaatschap versterk je onze stem en help je mee het Wad open te houden voor de pleziervaart.

Wordt lid!

De informatie over de vereniging en verenigingsactiviteiten die alleen interessant is voor leden wordt vooral verspreid via de mailnieuwsbrief BaW (Berichten aan Wadvaarders)

Onder de kop publica

WADVAARDE

ds nr 100 uit 2017

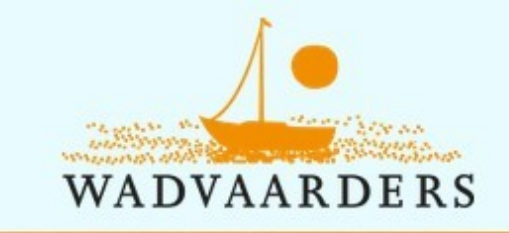

#### WADDENKENNIS HET WAD OP ERECODE VEILIGHEID REGELGEVING GETIJDEN NAVIGATIEMELDINGEN ( ANKEREN, DROOGVALLEN, AFMEREN NAUTIN JE EERSTE TOCHT Het Wad op CURSUSSEN EN TRAININGEN Zoek n selmeer. Dat stelt dus ook andere eisen. Je moet net even wat meer weten. Het moer nét even wat Onder VAREN OP HET WAD staan onderwerpen *met zinvolle informatie over varen op het Wad:* op de Waddenzee" 🕼 van Marianne van de Linden. Als je dit boek gelezen hept, dan kun je de *De Erecode, relevante regelgeving, informatie* over vaarroutes, die niet op Nautin staat en geulen kan soms een fikse golfslag staan. En er staat stroming, soms meer soms minder. informatie over Nautin en de link naar Nautin. Onder Waddenkennis vind je in een submenu HET WAD OP WADDENKENNIS informatie over het veilig, voorbereid en verantwoord varen op de Waddenzee. FRECODE VEILIGHEID REGELGEVING GETIJDEN Enkele onderwerpen worden hieronder apart NAVIGATIEMELDINGEN < ANKEREN, DROOGVALLEN, AFMEREN behandeld NAUTIN JE FERSTE TOCHT De Waddenzee is een gevoelig natuurgebied. Het is mooi en rustig, Vaar niet door de afgesloten gebieden. Je verstoort de natuur en je CURSUSSEN EN TRAININGEN ar.... Navigatie

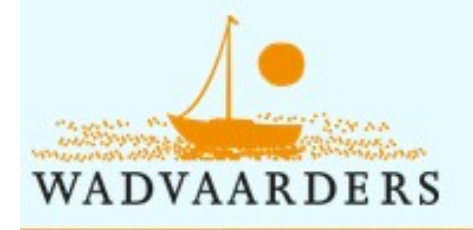

# Nautin

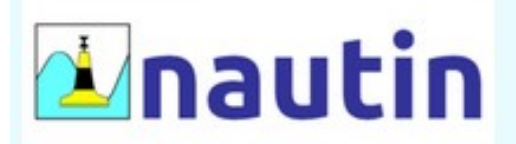

#### Het platform voor NAUTische INformatie

Niet alleen op onze Wadvaarders-website is informatie over de Wadden te vinden. Aanvullende informatie is te vinden op de website van Nautin.

#### Nautin biedt:

- Actuele boeienposities
- Wadvaardersdieptestaat
- QuickTide
- Meteo-overzicht
- · Artikel 20-gebieden
- · Getijdengegevens van de internationale

De Vereniging Wadvaarders ondersteunt Nauti Daarmee zijn alle leden van de Wadvaarders Dat betekent dat alle informatie van Nautin v

Alleen om als lid van de Wadvaarders gebruik te op de Nautin-website moet bij Nautin wél je e automatisch het geval.

Hoe maak je je mailadres aan Nautin bekend? Bezoek de Nautin-website via onderstaande

Als je bent ingelogd bij wadvaarders.nl kun je op deze plek door klikken naar Nautin. Als lid van Wadvaarders ben je dan automatisch ingelogd bij Nautin en kun je bij alle informatie en bijv. QuickTide downloaden.

Nexter-Aun

Boelen, getijden, meteo en meer...

6 0 C

Als je nog niet bent ingelogd kom je alsnog in het inlogscherm en wordt je daarna doorgezet naar Nautin.

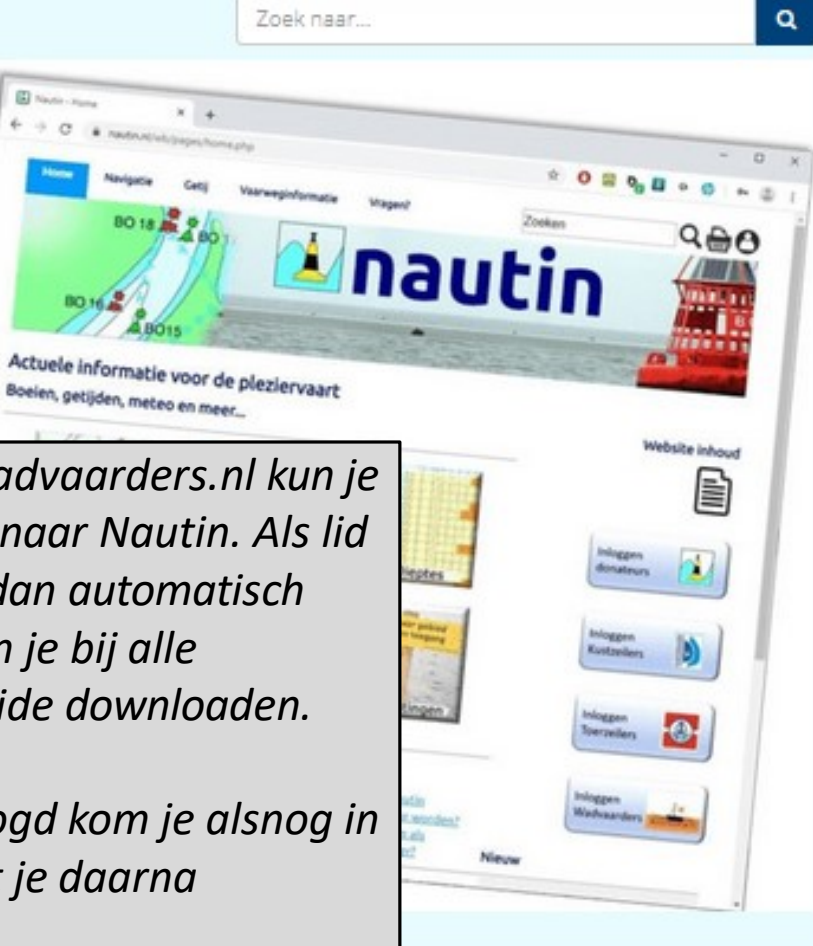

naar Nautin

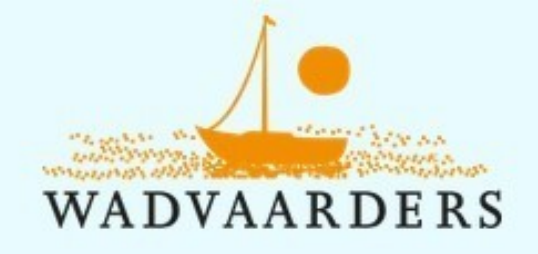

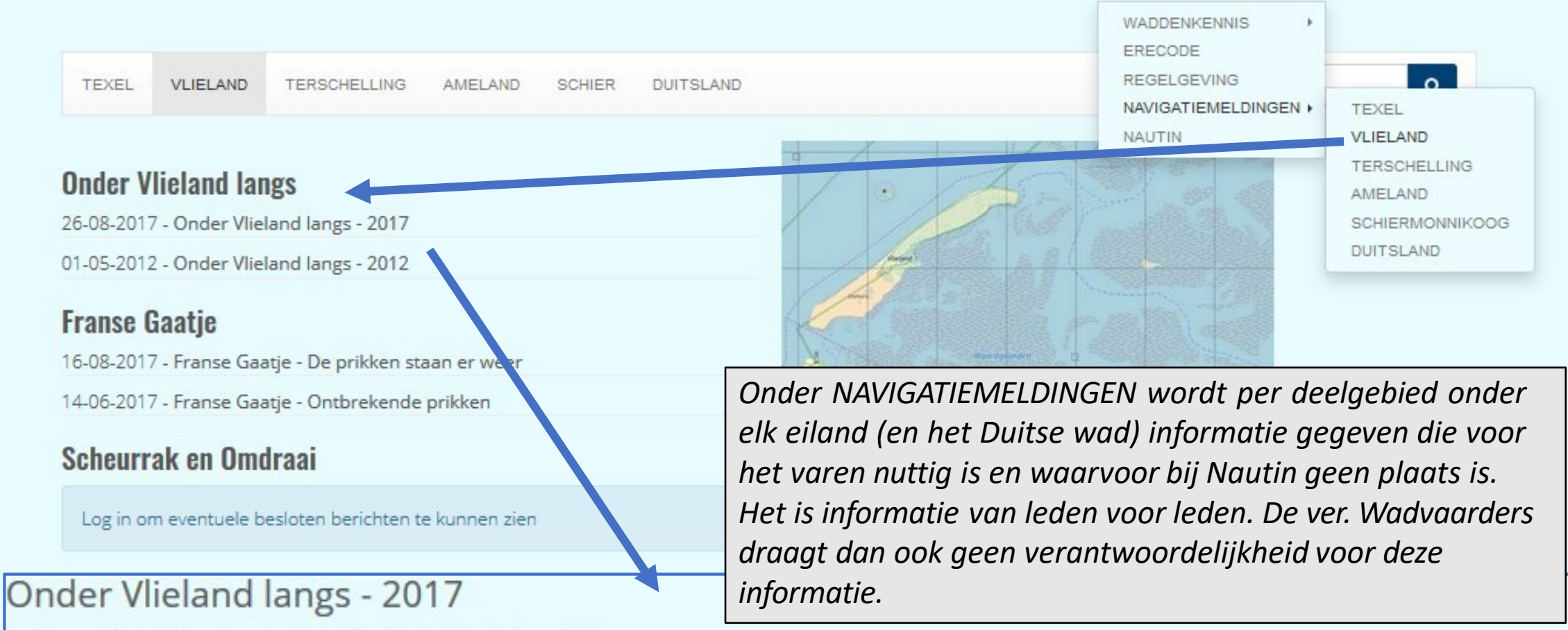

Geplaatst op 26-08-2017 - Categorie: Nav-Vlieland-Onder Vlieland - Bron: Rik Vasen

Op 26 augustus 2017 zijn wij onder Vlieland door gevaren naar De Cocksdorp. We hebben de waypoints gebruikt die op de website staan. Die zijn wel van 2012, maar zijn nog steeds bruikbaar om de geul Lange Gat te volgen.

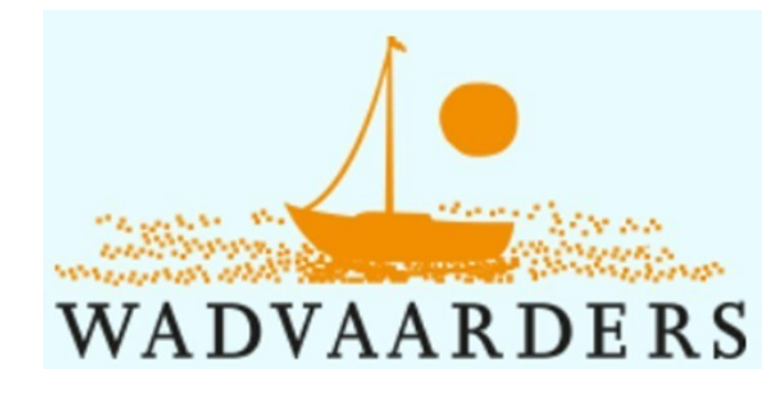

Tot slot: de website is een belangrijk middel voor de vereniging om te communiceren met de leden en met de buitenwereld.

De redactie en het bestuur hebben hun best gedaan een zo goed mogelijke website te ontwerpen.

De vereniging is er voor de leden, maar ook door de leden.

En dus, laat ons weten wat je van deze nieuwe website vindt en stuur je bijdrage naar webredactie@wadvaarders.nl